【愛護地球,藍眼用心】 本手冊採用環保列印,如需電子檔請向代理商或藍眼科技客服中心免費索取。

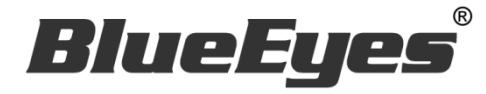

# **SCT** 遠程控制軟體

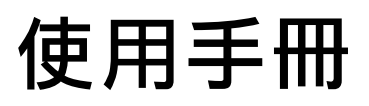

Version 2.4.6.17 2014/10/27

www.BlueEyes.com.tw

在使用本產品之前,請務必先仔細閱讀本使用說明書。 請務必妥善保管好本書,以便日後能隨時查閱。 請在充分理解內容的基礎上,正確使用。 本手冊內含重要資料,切勿讓學生翻閱!

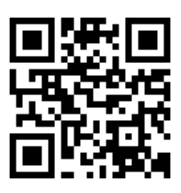

# 使用手冊

本手冊適用於以下產品

□ 藍眼 SCT 遠程控制軟體

感謝您使用藍眼科技的產品。

本手冊將介紹藍眼科技產品。在您開始使用產品前,建議您先閱讀過本手冊。

手冊裡的資訊在出版前雖已被詳細確認,實際產品規格仍將以出貨時為準。藍 眼科技對本手冊中的內容無任何擔保、宣告或暗示,以及其他特殊目的。除此 之外,對本手冊中所提到的産品規格及資訊僅供參考,內容亦可能會隨時更新, 恕不另行通知。本手冊中所提的資訊,包括軟體、韌體及硬體,若有任何錯誤, 藍眼科技沒有義務爲其擔負任何責任。

任何產品規格或相關資訊更新請您直接到藍眼科技官方網站查詢,本公司將不 另行通知。若您想獲得藍眼科技最新產品訊息、使用手冊、韌體,或對藍眼科 技產品有任何疑問,請您聯絡當地供應商或到藍眼科技官方網站取得相關訊 息。

本手冊的內容非經藍眼科技以書面方式同意,不得擅自拷貝或使用本手冊中的 內容,或以其他方式改變本手冊的資料及發行。

本手冊相關產品內容歸 藍眼科技 版權所有

## 藍眼科技集團

地址:404 台灣台中市北區文心路四段 200 號 7 樓之 3 電話:+886 4 2297-0977 / +886 982 842-977 傳真:+886 4 2297-0957 E-mail:support@blueeyes.com.tw 網站:www.BlueEyes.com.tw

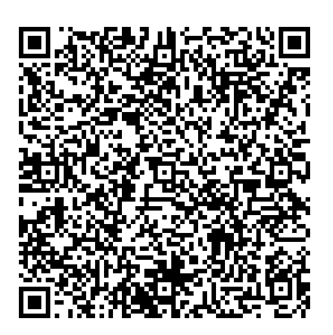

| 1. | 關於 SCT 遠程控制軟體     | 4  |
|----|-------------------|----|
|    | 1.1 關於 SES 旗艦版    | 4  |
|    | 1.2 升級至 SES 旗艦版   | 4  |
| 2. | 行動版               | 6  |
|    | 2.1 產品功能          | 6  |
|    | 2.2 安裝環境          | 6  |
|    | 2.3 安裝介面          | 6  |
|    | 2.4 執行介面          | 7  |
|    | 2.4.1 選擇 SES 主機   | 7  |
|    | 2.4.1.2 新增 SES 主機 | 7  |
|    | 2.4.1.3 修改 SES 主機 | 9  |
|    | 2.4.1.4 刪除 SES 主機 | 10 |
|    | 2.4.2 教室清單        | 10 |
|    | 2.4.2.1 按此上課、按此下課 | 11 |
|    | 2.4.3 教室資訊        | 12 |
|    | 2.4.3.1 片語功能      | 12 |
|    | 2.4.3.2 預計下課時間    | 13 |
|    | 2.4.4 系統功能        | 13 |
|    | 2.4.4.1 系統資訊      | 14 |
|    | 2.4.4.2 編輯片語      | 15 |
|    | 2.4.4.3 通知設定      | 15 |
|    | 2.4.4.4 登出        | 16 |
| 3. | 電腦版               | 17 |
|    | 3.1 產品介紹與功能       | 17 |
|    | 3.2 安裝環境          | 17 |
|    | 3.3 安裝介面          | 17 |
|    | 3.4 執行介面          | 20 |
|    | 3.4.1 設定片語        | 21 |
|    | 3.4.2 教室資訊        | 21 |
|    | 3.4.2.1 片語功能      | 22 |
|    | 3.4.2.2 修改預計下課時間  | 22 |
|    | 3.4.3 關於 SCT      | 23 |
|    |                   |    |

|    | 3.4.4 顯示 SES 主機時間                 | 23 |
|----|-----------------------------------|----|
|    | 3.4.5 登出                          | 24 |
| 4. | 常見問題 Q&A                          | 25 |
|    | 【問 1】如何在 Windows 7 防火牆新增 SCT 連線規則 | 25 |

# 1. 關於 SCT 遠程控制軟體

為方便將 SES 安置在機房或希望在教室控制錄影的管理者,我們特別設計 SCT 遠程控制軟體。搭配 SES 旗艦版使用時,可利用教育單位放至在教室的個人電腦或筆記型電腦,進行上課錄影的控制與了解課表錄影的狀態。SCT 遠程控制軟體內建密碼設定,可防止未經授權的人使用,並且每個 SCT 遠程控制端都必須輸入帳號密碼,其設定在 SES 旗艦版的設定單元中,只有授權的 iCam 攝影機才能控制,並且可分別設定單一帳號控管哪幾支 iCam 攝影機,iFollow 群組亦可一併控制沒有問題,對於教育單位來說,SCT 遠程控制無疑解決了個別教室無法自行控制錄影的困境,將課錄系統帶向另一高峰。

#### 1.1 關於 SES 旗艦版

如下圖所示·SES 旗艦版增加了 SCT Server·故使用 SCT 行動版或電腦版前·請務必先 確認 SES 超高畫質課錄系統已經升級成為旗艦版。

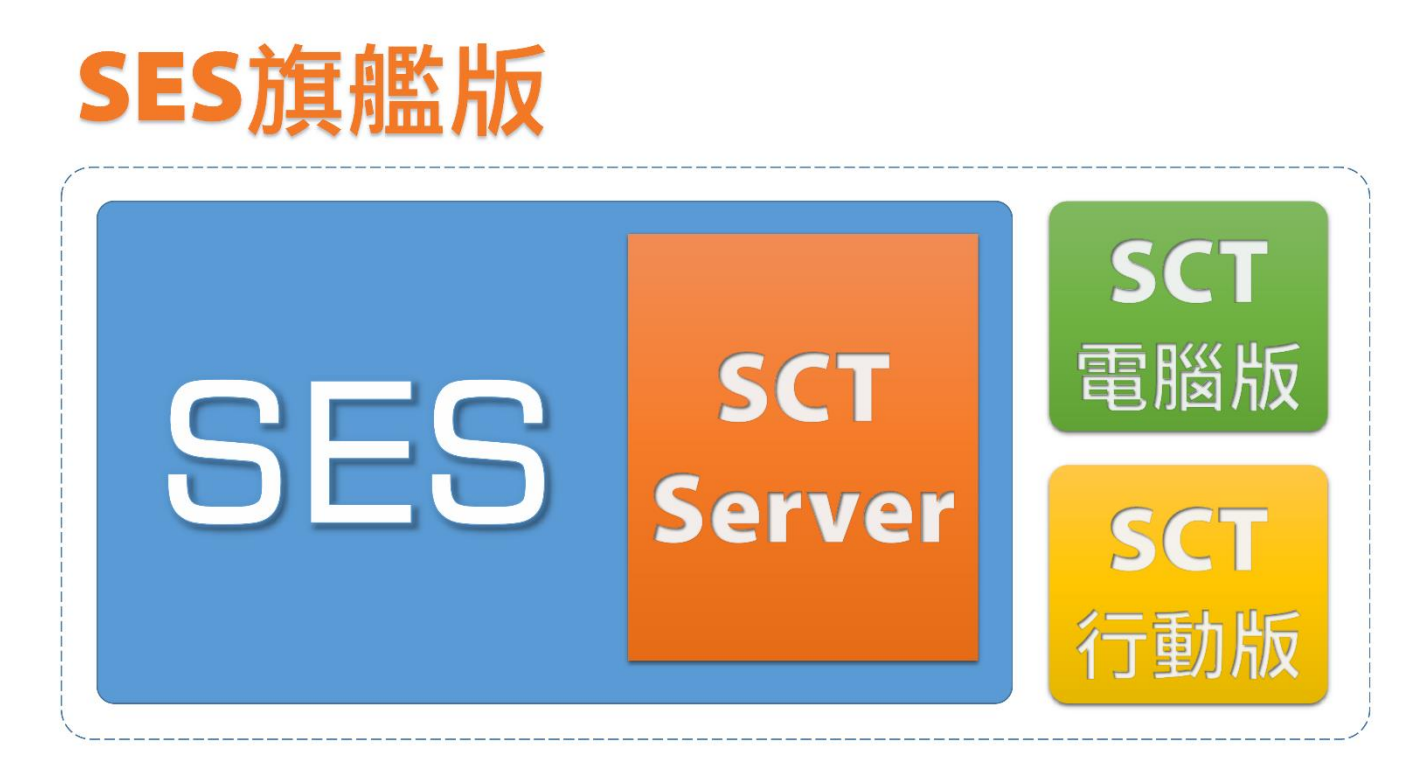

### 1.2 升級至 SES 旗艦版

您可以按照以下流程升級至 SES 旗艦版,並開始使用 SCT 遠程控制軟體。

- 將對外線路變更為固定 IP (如不需要從網際網路控制,此項免做)
- 將 IP 分享器的 9999 網路埠開啟,並對應至 SES 主機 IP(如不需要從網際網路控制,

此項免做)

- 使用時光機備份 SES 設定值
- 將 SES 主機關機
- 打開機殼,更換 USB Key
- 開啟 SES 主機電源
- 更新 SES 軟體
- 使用時光機還原 SES 設定值
- SES 管理介面中,將 SCT 打勾啟用
- Windows 增加規則(如不清楚,參見第4章)
- 開啟 SCT 行動版或電腦版

# 2. 行動版

#### 2.1 產品功能

SCT 遠程控制軟體【行動版】,產品功能如下:

- 安裝於安卓(Android)的智慧型手機或平版電腦
- 允許高達 17 台手機或平版同時遠端控制上下課
- 可管理高達 5 台 SES 超高畫質課錄系統主機
- 自動同步更新課表錄影的即時狀態
- 可設定每個裝置個別登入帳號的使用權限
- 使用者可輸入課程、單元、老師、班別等影片資訊
- 內建片語庫功能,完整片語不用重覆輸入
- 可自行設定下課時間,老師勿掛慮可專心上課
- 下課前與斷線時,自動以聲音或畫面提醒使用者
- 可查詢 SES 主機的 CPU、記憶體與硬碟使用狀態
- 亦適用於先進 iFollow 分鏡拍攝方式
- 二維條碼(QRcode)快速設定,省下輸入時間
- 如有需要,請至 Google Play 下載安裝使用

#### 2.2 安裝環境

「藍眼科技 SCT 遠程控制 APP」必須安裝在安卓 Android 版本 4.0 以上。您可以於手機 或平版的「設定」選項內的「關於手機」資訊中,查看您使用的 Android 版本。

#### 2.3 安裝介面

SCT 遠程控制軟體【行動版】已經上架至 Google play 商店,請先於 Google play 商店 下載並安裝。

步驟一:Google play 商店搜尋「藍眼科技 SCT 遠程控制 APP」

步驟二:點擊下載「藍眼科技 SCT 遠程控制 APP」,下載後將自動安裝程式

步驟三:下載完畢後,即可使用「藍眼科技 SCT 遠程控制 APP」

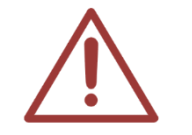

若您在中國大陸地區,請先安裝翻牆軟體,再開啟 Google Play 下載安裝。

## 2.4 執行介面

SCT 執行介面分為選擇 SES 主機、教室清單、教室資訊、系統功能等,由於我們將 SES 主機相關功能簡化,讓您於操作上簡單並快速完成上課、下課步驟。

#### 2.4.1 選擇 SES 主機

進入 SCT 遠程控制時,請先選擇您所要連線的 SES 主機,您可設定多台 SES 主機資料, 讓您操作 SCT 遠程控制時,使用更方便快速。

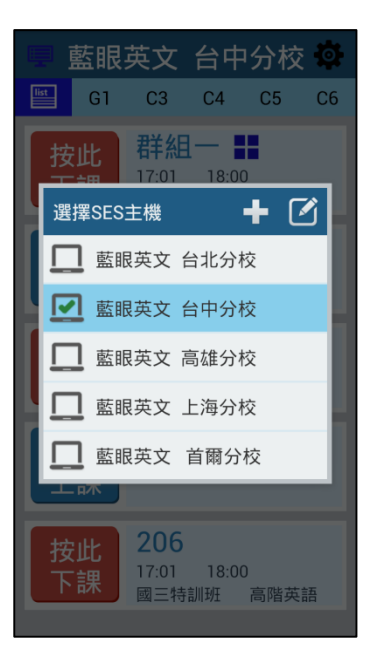

### 2.4.1.2 新增 SES 主機

請點選右上角「+」圖示即可新增 SES 主機·您必須輸入 SES 主機名稱、SES 主機 IP、Port、 Account 與 Password,輸入完畢後點擊【確認】即可。

為了更方便,我們設計了二維條碼 QRcode 功能,您可以使用新增 SES 主機右上角 QR

code 圖示,直接掃描 SES 主機上設定單元中相對應帳號的 QR code 圖示,使用者資料將 自動匯入,大大節省您輸入資料的時間。

步驟一:點擊右上角【+】圖示。

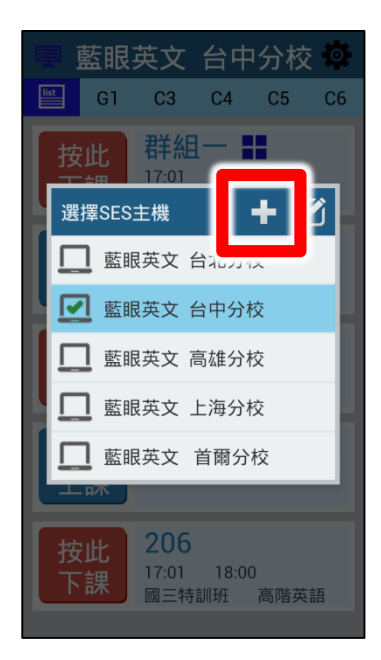

步驟二:輸入 SES 主機名稱、IP、Port、Account、Password 等相關資訊。如不清楚此 資訊,可查看 SES 設定中 SCT 單元。

| ■ 菌    | 眼英文   | 台中分   | 校 🛱 |
|--------|-------|-------|-----|
| list   | G1    | G2    | G3  |
| 按山     | 北 群組  | 12:00 | _   |
| \$⊊ tá | るとの主義 |       |     |
| SES    | E機名稱: |       |     |
| IP     |       |       |     |
| Port   |       |       |     |
| Acco   | unt   |       |     |
| Pass   | word  |       | _   |
|        | 取消    | 保存    | _   |
|        |       |       |     |
|        |       |       |     |
|        |       |       |     |
|        |       |       |     |

步驟三:您可以點擊新增 SES 主機右上角 QR code 圖示,直接掃描 SES 主機中設定單元

内「SCT」各帳戶資料即可將資料匯入。

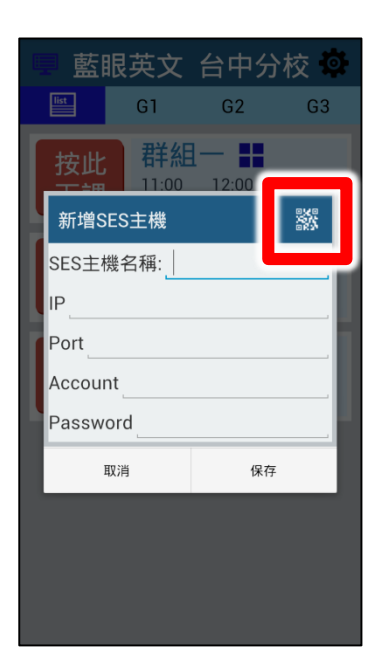

## 2.4.1.3 修改 SES 主機

如果您要修改 SES 主機相關資料,請點擊右上角【勾選】的圖示後,點擊鉛筆的圖示即可 修改 SES 主機資料。

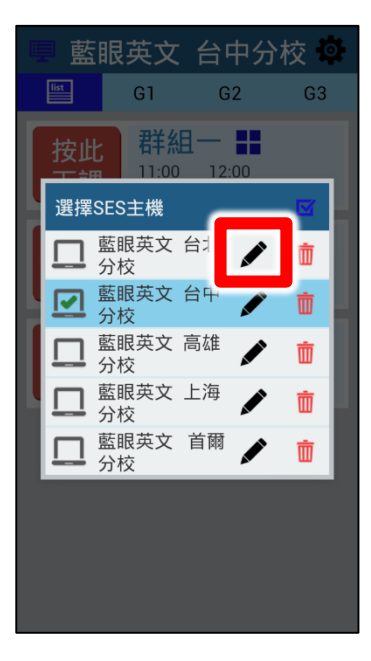

## 2.4.1.4 刪除 SES 主機

如果您要刪除 SES 主機相關資料,請點擊右上角【勾選】的圖示後,點擊垃圾桶圖示即可 刪除。

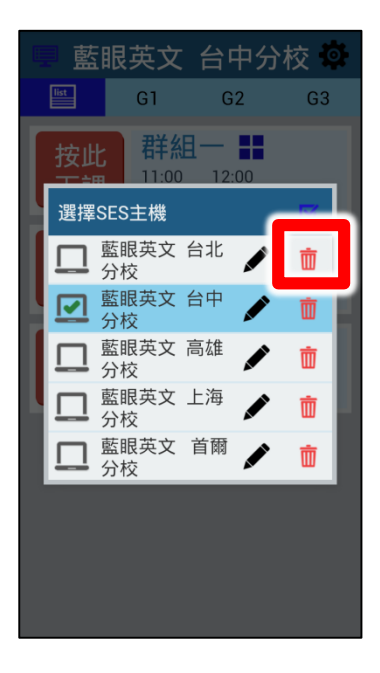

### 2.4.2 教室清單

選擇 SES 主機後,將顯示教室相關資訊,包含按此上課、按此下課、教室名稱、上課時間、 結束時間、班別、單元等資訊。

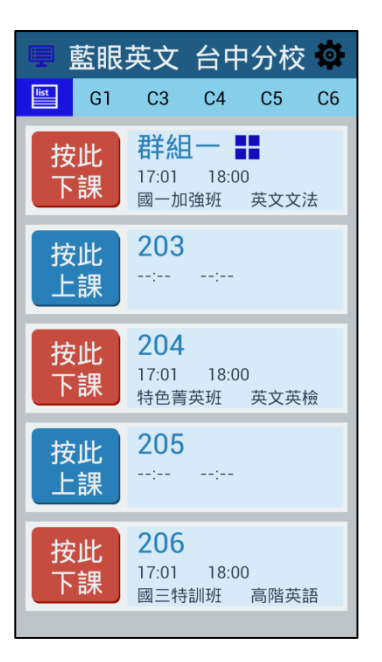

# 2.4.2.1 按此上課、按此下課

您只要點擊「按此上課」·SES 該教室將為上課狀態 · 上課狀態以紅色表示;點擊「按此 下課」·SES 該教室將為下課狀態 · 下課狀態以藍色表示 。

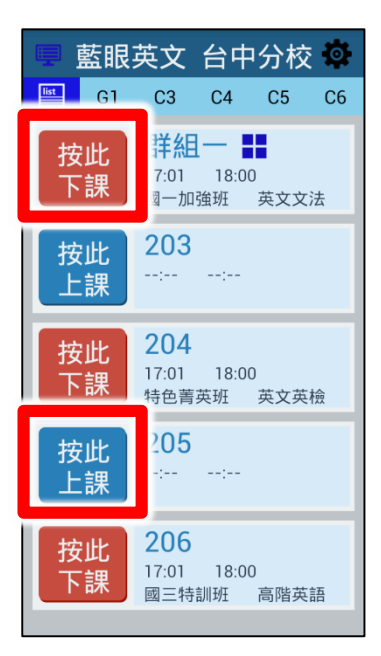

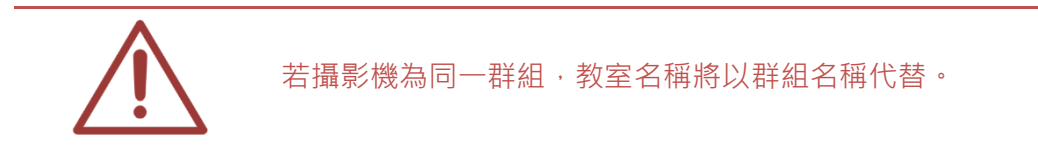

#### 2.4.3 教室資訊

顯示教室完整資訊,包含教室名稱、教室狀況、課程、單元、老師、班別、上課時間、下 課時間、按此上課、按此下課等資訊。

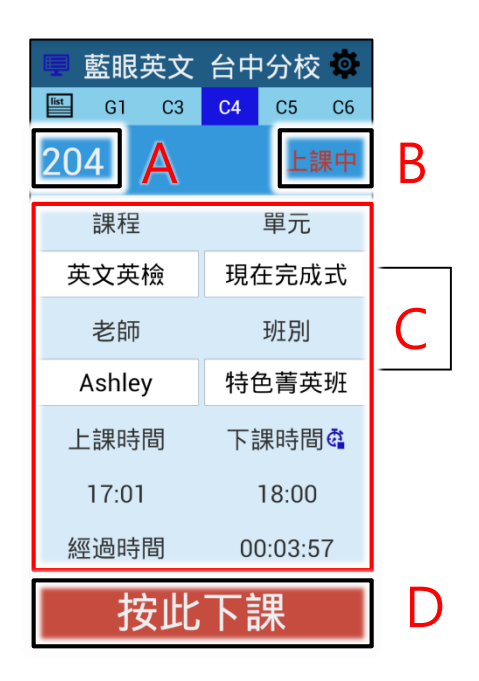

| А | 補習班教室名稱                               |
|---|---------------------------------------|
| В | 教室狀態,顯示上課中等相關資訊                       |
| С | 顯示該教室課程、單元、老師、班別、上課時間、預計下課時間、經過時間。您可修 |
|   | 改課程 、 單元 、 老師 、 班別內容與預計下課時間 。         |
| D | 當您點擊【按此上課】該教室則開始錄影;點擊【按此下課】該教室則停止錄影。  |

#### 2.4.3.1 片語功能

當您點擊課程、單元、老師、班別時,會自動彈跳出片語視窗,您可以根據片語中選擇您 所需要的資料,讓您快速選取課程、單元、老師、班別內容。

|   | 藍           | 眼英文  | 台中 | 分校       | <b>\$</b> |
|---|-------------|------|----|----------|-----------|
|   | list        | G1   | G2 | G3       |           |
| ∄ | <del></del> |      |    |          | 16        |
| ĩ | 課程          |      |    | <b>X</b> |           |
|   |             | 高階英詞 | 吾  | 輸入       |           |
|   | 高階          | 英語   | 英文 | 英檢       | ¥         |
|   | 英文          | 文法   | 英文 | 聽力       |           |
|   | 資優          | 數學   | 實作 | 科學       |           |
|   | 特優          | 數學   | 地球 | 科學       |           |
|   | 精修          | 數學   | 化學 | 實作       |           |
|   | 資優          | 國文   | 探索 | 生物       |           |
|   | 專業          | 作文   | 自然 | 菁英       |           |
|   | 經過          | 時間   | 00 | :06:08   |           |
|   |             | 按此   | 下記 | 果        |           |

# 2.4.3.2 預計下課時間

您可以選擇錄影預計下課時間,請點擊「碼表」圖示。您可以選擇以小時或分鐘來設定下 課時間。我們也貼心設計了【+10分鐘】【+15分鐘】選項,讓您在操作時更加方便快速。

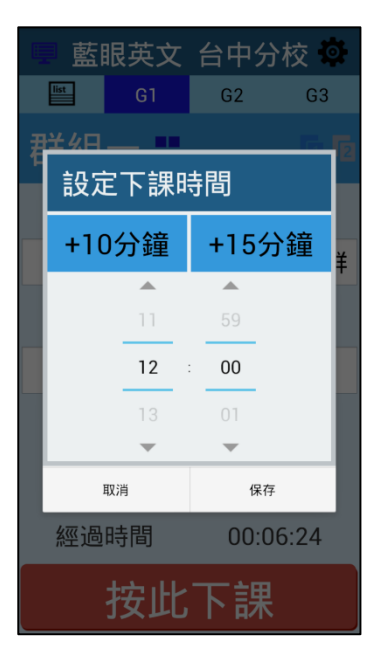

2.4.4 系統功能

系統功能包含系統資訊、編輯片語、通知設定、登出等資訊。

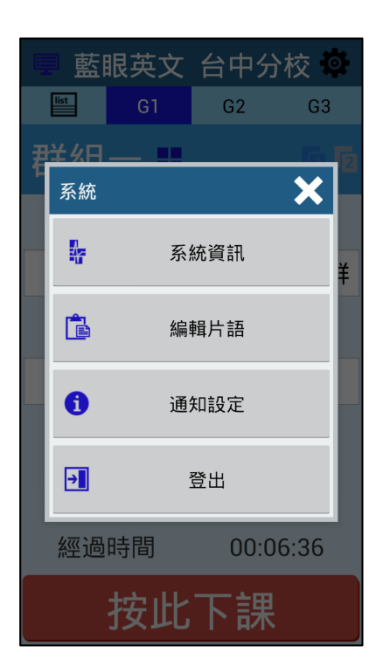

### 2.4.4.1 系統資訊

顯示系統相關資訊、包含 CPU、記憶體、DISK C(磁碟 C)、DISK D(磁碟 D)使用空間與剩餘空間。

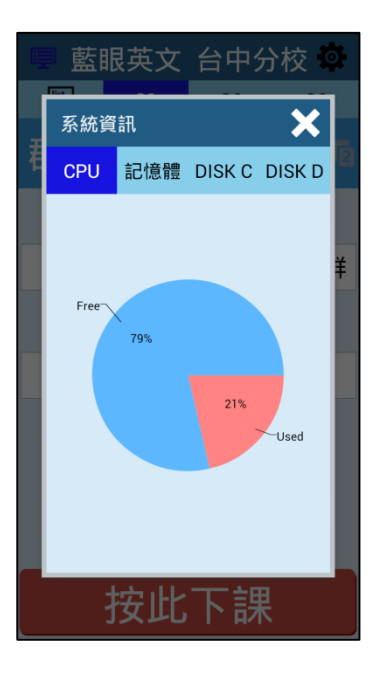

# 2.4.4.2 編輯片語

您可以在此進行片語的編輯。

| +   | 編輯  | 片語  |    |
|-----|-----|-----|----|
| 課程  | 單元  | 老師  | 班別 |
| 高階英 | 語   | 英文英 | 檢  |
| 英文文 | 法   | 英文聽 | 力  |
| 資優數 | (學  | 實作科 | 學  |
| 特優數 | 學   | 地球科 | 學  |
| 精修數 | (學  | 化學實 | 作  |
| 資優國 | 文   | 探索生 | 物  |
| 專業作 | 文   | 自然菁 | 英  |
|     |     |     |    |
|     | 新增課 | 程片語 |    |

# 2.4.4.3 通知設定

設定相關通知訊息,包含【開啟通知功能,下課前 10、15、20、25、30 分鐘通知】與【開 啟攝影機斷復線通知】設定等。

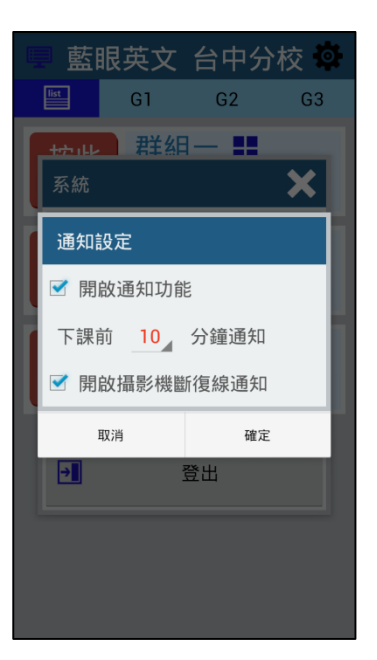

# 2.4.4.4 登出

點擊【登出】即可登出主機,避免未經授權者使用您的手機或平板操作 SCT,您也可以重 新選擇欲登入的主機。

# 3. 電腦版

#### 3.1 產品介紹與功能

使用 SCT 遠程控制軟體【電腦版】

SCT 遠程控制軟體【電腦版】,產品功能如下:

- 安裝於遠端電腦(Windows7/8)用來控制上下課
- 在上課教室就能管理錄影作業
- 可設定每個裝置個別登入帳號的使用權限
- 設置保護密碼,安全性高,可防止非授權者入侵
- 允許高達 17 台電腦遠端控制 SES 超高畫質課錄系統
- 自動同步更新課表錄影的即時狀態
- 內建片語庫功能,完整片語不用重覆輸入
- 亦適用於先進 iFollow 分鏡拍攝方式

#### 3.2 安裝環境

SCT 遠程控制軟體【電腦版】必須安裝於已有 Microsoft Windows 7 或 8 作業系統的個 人電腦(PC),並且確認您的 SES 超高畫質課錄系統已升級為【旗艦版】。

### 3.3 安裝介面

請連上網際網路下載 SCT 遠程控制軟體【電腦版】,下載網址請聯絡本公司業務人員。下載完成後,請執行 Setup 安裝檔。

步驟一:安裝 SCT 遠程控制,請點擊下一步。

17

| 늻 scT                                                               |                      |
|---------------------------------------------------------------------|----------------------|
| 歡迎使用 SCT 安裝精靈                                                       |                      |
| 安裝程式將在安裝過程中引導您在電腦上安裝 SCT。                                           |                      |
| 警告:本電腦程式著作受著作權法及國際公約之保護。未經授權擅自複調<br>式著作之全部或部分,將導致嚴厲的民事和刑事處分,且將被依法提起 | 製或散佈本電腦程<br>最大範圍的追訴。 |
| <b>取消</b> < 上一步(B)                                                  | 下一步(N) >             |

步驟二:您可選擇安裝資料夾,選擇完畢後,點擊下一步。

| 븅 sct                                            |             |
|--------------------------------------------------|-------------|
| 選擇安裝資料夾                                          |             |
| 安裝程式將安裝 SCT 至下列資料夾。                              |             |
| 若要在此資料夾中安裝,請按 [下一步]。若要安裝至不同的資料夾,<br>料夾位置或按 [瀏覽]。 | 諸在下列方塊輸入資   |
| 資料夾(E):                                          |             |
| C:Program Files\BlueEyes Technology\SCT\         | 瀏覽(R)       |
|                                                  | 磁碟空間(D)     |
| 為您自己或此電腦的所有使用者安裝 SCT:                            |             |
| ○ 所有使用者(E)                                       |             |
| ◎僅自己(M)                                          |             |
| 取消 <上一步(                                         | B) 下一步(N) > |

步驟三:確認後,點擊下一步即可安裝 SCT 遠程控制【電腦版】

| து sct                 |          |
|------------------------|----------|
| 確認安裝                   |          |
| 安裝程式已經準備好在您的電腦上安裝 SCT。 |          |
| 請按 [下一步] 開始安裝。         |          |
|                        |          |
|                        |          |
|                        |          |
|                        |          |
|                        |          |
|                        |          |
|                        |          |
|                        |          |
| 取消 <上一步(B)             | 下一步(N) > |

步驟四:SCT 安裝完成後即可關閉視窗。

| 🛃 SCT           |                         |
|-----------------|-------------------------|
| 安裝完成            |                         |
| SCT 已經成功安裝。     |                         |
| 請按 [關閉] 結束安裝程式。 |                         |
|                 |                         |
|                 |                         |
|                 |                         |
|                 |                         |
|                 |                         |
|                 |                         |
|                 |                         |
|                 | 取消 <上一步(B) <b>關閉(C)</b> |

步驟五:您可以於【開始】功能鍵中,程式集 BlueEyes Technology 資料夾下,找到 SCT

執行檔。

|                          | *   |
|--------------------------|-----|
| BlueEyes Technology      | III |
| 췗 SCT<br>덹 Unsintall SCT |     |
| ▲ 上一頁                    | *   |
| 搜尋程式及檔案 👂                |     |

# 3.4 執行介面

執行介面分為設定片語、教室資訊、關於 SCT、SES 主機時間、登出等相關資訊。

| SCT             |               |          |          |               |               |
|-----------------|---------------|----------|----------|---------------|---------------|
| 設定片語            | <b></b> 榻於SCT |          | SES主機    | 時間 2014-08-22 | 2 17:39:25 登出 |
| 教室              | 1             | 教室       | 3 4      | 教室            | 5 6           |
| 群組一             | 上課中           | 群組二      | 上課中      | 群組三           | 上課中           |
| 課程              | 單元            | 課程       | 單元       | 課程            | 單元            |
| 課程 <b>1</b> 700 | 單元1800        | 課程1700   | 單元1800   | 課程1700        | 單元1800        |
| 斑別              | 老師            | 班別       | 老師       | 斑別            | 老師            |
| 教室—             | 老師Fri         | 教室三      | 老師Fri    | 教室五           | 老師Fri         |
| 更新SES           | 修改下課時間        | 更新SES    | 修改下課時間   | 更新SES         | 修改下課時間        |
| 上課              | 下課            | 上課       | 下課       | 上課            | 下課            |
| 17:00:00        | 18:00:00      | 17:00:00 | 18:00:00 | 17:00:00      | 18:00:00      |
| 經過時間            | 00:39:25      | 經過時間     | 00:39:25 | 經過時間          | 00:39:25      |
| 按此              | 上下課           | 按此       | 北下課      | 按此            | 北下課           |
|                 |               |          |          |               |               |

# 3.4.1 設定片語

您可在此輸入課程、單元、老師、班別相關片語內容,讓您修改錄影影片內容更方便且快速。

| dia SCT設定片語 |         |     | X     |
|-------------|---------|-----|-------|
| . 1849      | - 2 聞 元 | 。老師 | . 莊閒  |
| 64·12       | 單元      |     | *L1/1 |
|             |         |     |       |
|             |         |     |       |
|             |         |     |       |
|             |         |     |       |
|             |         |     |       |
|             | -       |     |       |
|             |         |     |       |
|             |         |     |       |
|             | -       |     |       |
|             |         |     |       |
|             |         |     |       |
|             |         |     |       |
|             |         |     |       |
|             |         |     |       |
|             |         |     |       |
|             | -       |     |       |
|             |         |     |       |
|             |         |     |       |
|             |         |     |       |
|             |         |     |       |
|             |         |     |       |

# 3.4.2 教室資訊

顯示教室相關資訊包含教室名稱、教室狀態(上課中、下課、斷線)、課程、單元、老師、班別、 上課時間、下課時間、經過時間、按此上課、按此下課。

|      | 教室<br>群組一<br>課程  | 「1」「2<br>上課中<br>單元 |
|------|------------------|--------------------|
| 課程17 | 00               | 單元1800             |
|      | 班別               | 老師                 |
| 教室一  |                  | 老師Fri              |
|      | 更新SES            | 修改下課時間             |
|      | 上課               | 下課                 |
|      | 17.00.00         | 19.00.00           |
|      | 17:00:00         | 18.00.00           |
|      | 27:00:00<br>經過時間 | 00:44:27           |

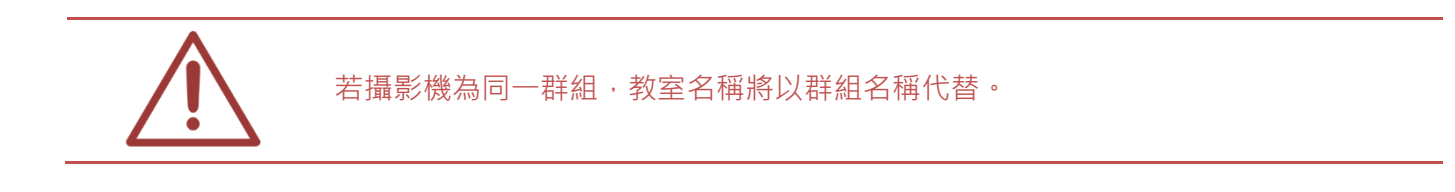

### 3.4.2.1 片語功能

您可以點擊課程、單元、老師、班別方框,點擊時畫面右方會出現您所設定的片語內容,方便您 快速選擇您所需要的資料,選擇完畢後,請點擊【更新 SES】更新內容將會傳送至 SES 主機,進 行變更。

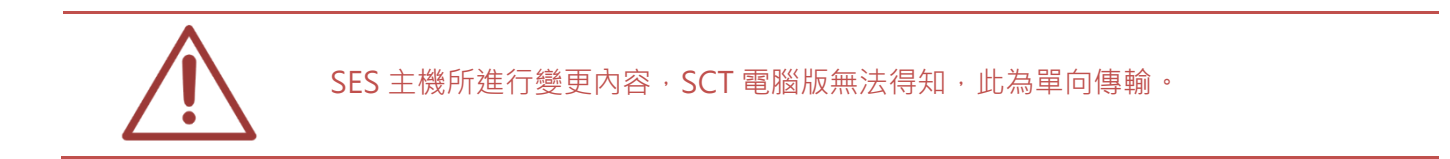

### 3.4.2.2 修改預計下課時間

您可以修改影片預計下課時間,以小時與分鐘進行修改。我們還貼心設計了【+5分鐘】【+10分 鐘】【+15分鐘】設定,讓您在操作上更方便。

|      |             | ×     |
|------|-------------|-------|
|      | 預計下課時間      |       |
| +5分鐘 | +10分鐘       | +15分鐘 |
|      | 18 🛔 點 00 🖡 | 分     |
| 6    | it I        | 以消    |
|      |             |       |

# 3.4.3 關於 SCT

您可以在此觀看 SCT 版本內容。

| SCT                                                                                                    |                                                |
|----------------------------------------------------------------------------------------------------|------------------------------------------------|
|                                                                                                    | BlueEyes                                       |
| <b>SCT</b> <sup>™</sup>                                                                                                    |                                                |
| SCT is a product of BlueEyes Technology Corporation.<br>http://www.BlueEyes.com.tw                                                                                                    |                                                |
| Get technical support:<br>support@blueeyes.com.tw                                                                                                    |                                                |
| Copyright© 2014 BlueEyes Technology Corporation.                                                                                                    | All rights reserved                            |
| Warning: This computer program is protected by copyright law and international treaties. Unau<br>or distribution of this program, or any portion of it, may result in severe civil and crimina<br>be prosecuted under the maximum extent possible under law. | thorized reproduction<br>l penalties, and will |
| Version: 1.07                                                                                                    |                                                |
| 確定                                                                                                    |                                                |

# 3.4.4 顯示 SES 主機時間

SCT 電腦版右上畫面顯示 SES 主機時間,包含日期與目前時間。

SES主機時間 2014-08-22 17:44:46

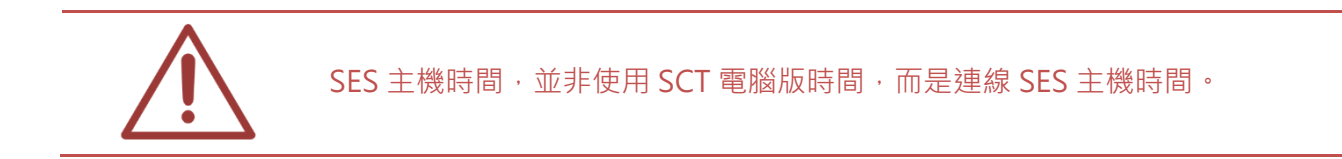

# 3.4.5 登出

點擊【登出】即可登出 SCT 電腦版,可使其他管理者使用登入。

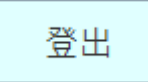

# 4. 常見問題 Q&A

# 【問1】如何在 Windows 7 防火牆新增 SCT 連線規則 【解答】

開啟控制台→系統及安全性→Windows 防火牆,點擊進階設定。

|                                                                      | 安全性 🕨 Windows 防火牆                                                             | ▼ 49                                | \$   |
|----------------------------------------------------------------------|-------------------------------------------------------------------------------|-------------------------------------|------|
| 控制台首頁<br>允許程式或功能通過 Windows<br>防火牆<br>學 模更通知設定<br>學 開啟或關門 Windows 防火牆 | 使用 Windows 防火牆來協助保護<br>Windows 防火牆有助於防止駭客及惡意軟體設<br>防火牆如何協助保護我的電腦?<br>什麼是網路位置? | 您的電腦<br><sup>器過網際網路或網路存取您的電腦。</sup> |      |
| <ul> <li>● 還原成項設值</li> <li>● 進階設定</li> <li>■ 蘇聯排解致的運路</li> </ul>     | ▼ 家用或工作場所(私人)網路<br>家用或工作場所的網路(您知道並信任該網路)                                      | 各(Q) 已刻<br>上的人員與裝置)                 | 重線 ▲ |
| 20C242134744254412                                                   | Windows 防火牆狀態:<br>連入連線:                                                       | 開飲<br>封鎖對於不在允許的程式清單中之程式的所有<br>線     | 「連入連 |
|                                                                      | 使用中的家用或工作場所(私人)網路:<br>通知狀態:                                                   | 🚂 網路<br>當 Windows 防火牆封鎖新的程式時請勿通知    | ]我   |
|                                                                      | ☑ ☑ 公用網路(P)                                                                   | 未刻                                  | 連線 🕑 |
| 請参閱<br>行動作業中心                                                        |                                                                               |                                     |      |
| 網路和共用中心                                                              |                                                                               |                                     |      |

### 點擊輸入規則**→**新增規則

| ● 具有進階安全性的 Windows 防. | 火牆                                    |                         |        |       |              |                                         | . 🗆 🗙 |
|-----------------------|---------------------------------------|-------------------------|--------|-------|--------------|-----------------------------------------|-------|
| 檔案(E) 執行(A) 檢視(⊻) 說   | 明(日)                                  |                         |        |       |              |                                         | ***   |
| 🗢 🔿 🙋 🖬 🗟 🚺           |                                       |                         |        |       |              |                                         |       |
| ▲ + # 希照上具有進階安全性的 V   | 輸入規則                                  |                         |        |       |              | 動作                                      |       |
| 1 輸入規則                | 名種                                    | 2111日 ^                 | 設定構    | 己愈用   |              |                                         |       |
| 1 輸出規則                |                                       |                         | 全部     | =     |              | ▓ 新燈相則                                  |       |
| 1 建線女全性規則             | @SCT LIDP                             |                         | 소화     | =     | 4            |                                         |       |
|                       |                                       |                         | と言う    | 玉     | 4 E          | ₩ 14設定個師選                               | •     |
|                       |                                       |                         | 地面     | 1 1   | <del>/</del> | ₩ ▼ 依狀態篩選                               | •     |
|                       | MomeGroup th λ                        | HomeGroup               | 私人     | 否     | デロ<br>分      | ▼ 依群組飾選                                 | •     |
|                       | MomeGroup 輸入 (PNRP)                   | HomeGroup               | 新人     | -<br> | ۲0<br>۲۲     | 检視                                      | •     |
|                       | MiscsI服務(TCP-In)                      | iSCSI服務                 | 網域     | 否     | 允            | ▲ 重新数田                                  | 0.016 |
|                       | MiscsI服務 (TCP-In)                     | iSCSI 服務                | 私人     | 否     | 允            |                                         |       |
|                       | Media Center Extender - HTTP 串流處      | Media Center Extender   | 全部     | 좀     | 允            | □ 1 1 1 1 1 1 1 1 1 1 1 1 1 1 1 1 1 1 1 |       |
|                       | Media Center Extender - gWave (TCP    | Media Center Extender   | 全部     | 否     | 允            | 12 說明                                   |       |
|                       | Media Center Extender - gWave (UDP    | Media Center Extender   | 全部     | 否     | 允            |                                         |       |
|                       | Media Center Extender - RTSP (TCP-In) | Media Center Extender   | 全部     | 否     | 允            |                                         |       |
|                       | Media Center Extender - SSDP (UDP-In) | Media Center Extender   | 全部     | 否     | 允            |                                         |       |
|                       | Media Center Extender - WMDRM-N       | Media Center Extender   | 全部     | 否     | 允            |                                         |       |
|                       | Media Center Extender - XSP (TCP-In)  | Media Center Extender   | 全部     | 否     | 允            |                                         |       |
|                       | Media Center Extender - 媒體串流處理        | Media Center Extender   | 全部     | 否     | 允            |                                         |       |
|                       | Netlogon 服務 (NP-In)                   | Netlogon 服務             | 全部     | 否     | 允            |                                         |       |
|                       | SNMP Trap Service (UDP 傳入)            | SNMP Trap               | 網域     | 否     | 允            |                                         |       |
|                       | SNMP Trap Service (UDP 傳入)            | SNMP Trap               | 私人     | 否     | 允            |                                         |       |
|                       | Windows Management Instrumentatio     | Windows Management In   | 私人,    | 否     | 允            |                                         |       |
|                       | Windows Management Instrumentatio     | Windows Management In   | 網域     | 否     | 允            |                                         |       |
|                       | Windows Management Instrumentatio     | Windows Management In   | 網域     | 否     | 允            |                                         |       |
|                       | Windows Management Instrumentatio     | Windows Management In   | 私人,    | 否     | 允            |                                         |       |
|                       | Windows Management Instrumentatio     | Windows Management In   | 網域     | 否     | 允            |                                         |       |
|                       | Windows Management Instrumentatio     | Windows Management In   | 私人,    | 否     | 允            |                                         |       |
|                       | Windows Media Player (UDP-In)         | Windows Media Player    | 全部     | 否     | 允            |                                         |       |
|                       | Windows Media Player 網路共用服務 (         | Windows Media Player 網  | 網域     | 否     | 允            |                                         |       |
|                       | ● Windows Media Player 網路共用服務 (       | Windows Media Player 網  | 私人,    | 否     | 允            |                                         |       |
|                       | ● Windows Media Player 網路共用服務 (       | Windows Media Player 網  | 網域     | 否     | 允            |                                         |       |
|                       | ● Windows Media Player 網路共用服務 (       | Windows Media Player 網  | 私人,    | 否     | 允            |                                         |       |
|                       | Mindows Madia Dlavar 细致廿田胆致 /         | Mindows Madia Dlavor 42 | ₩E +=t | 不     | 4 -          |                                         |       |
| 新備相則(ND               | · 1                                   |                         |        |       |              |                                         |       |
| (1017E.00223(14)      |                                       |                         |        |       | _            |                                         |       |

#### 選擇連接埠→點擊下一步。

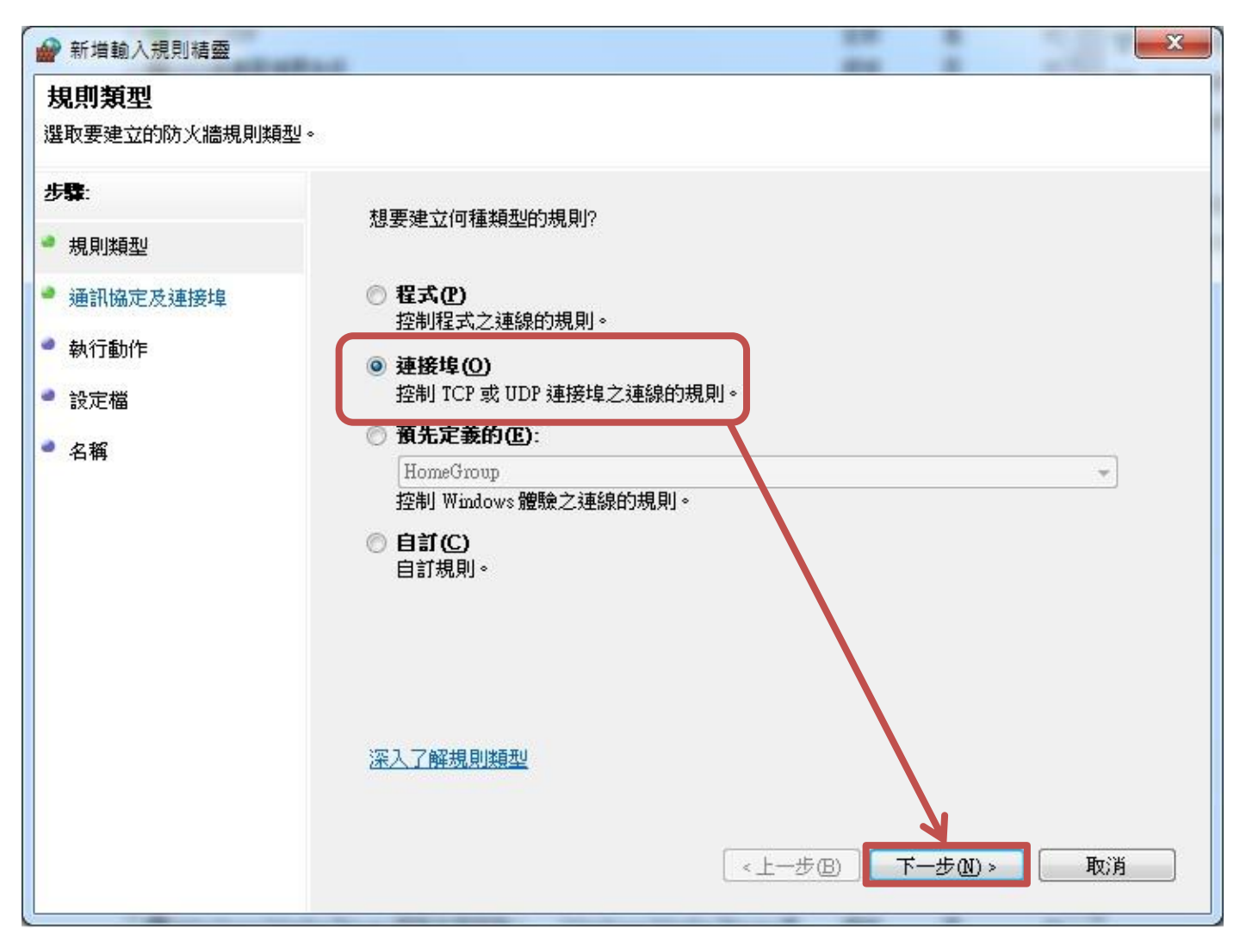

選擇 TCP→特定本機連接埠 9999→點擊下一步。

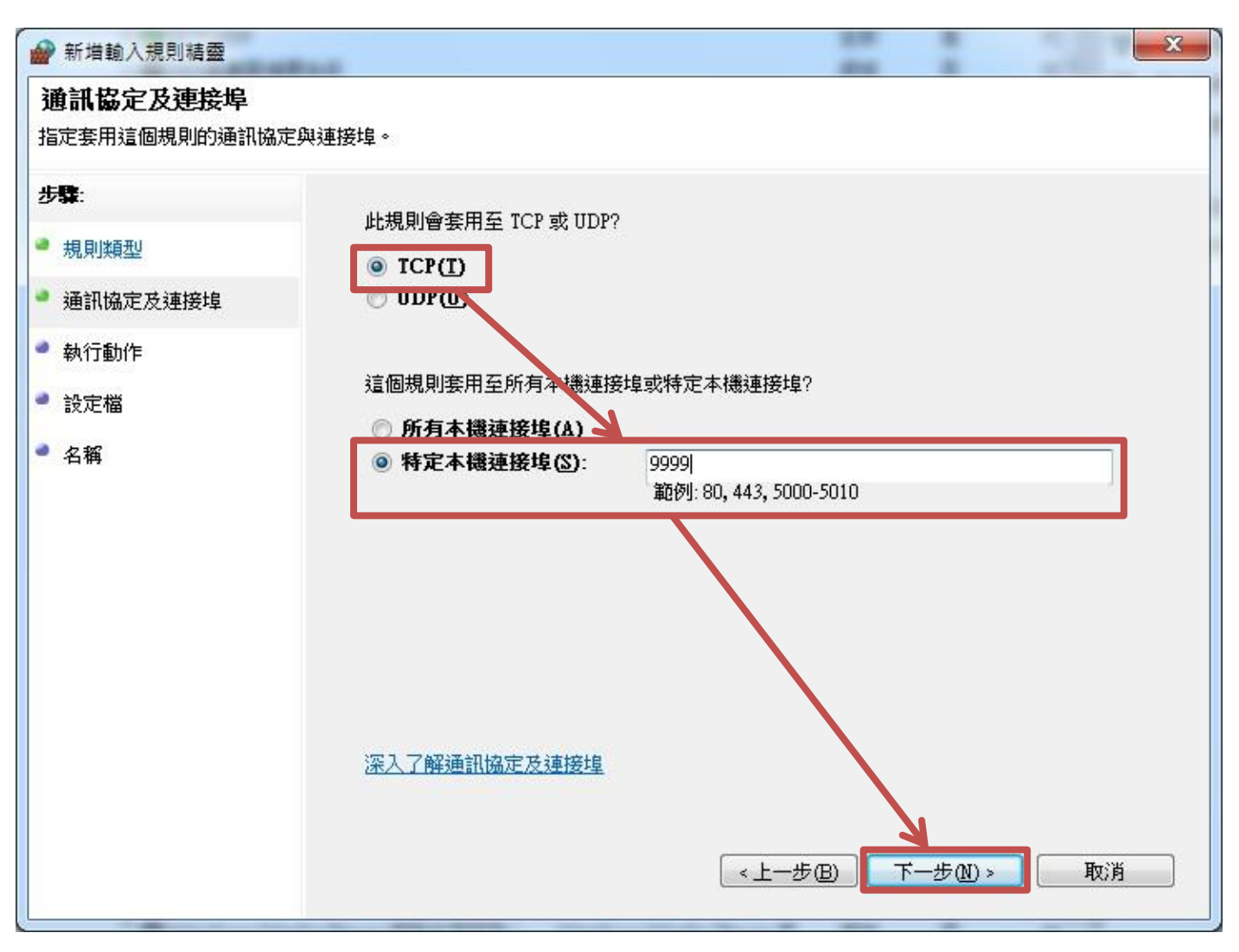

選擇允許連線→點擊下一步。

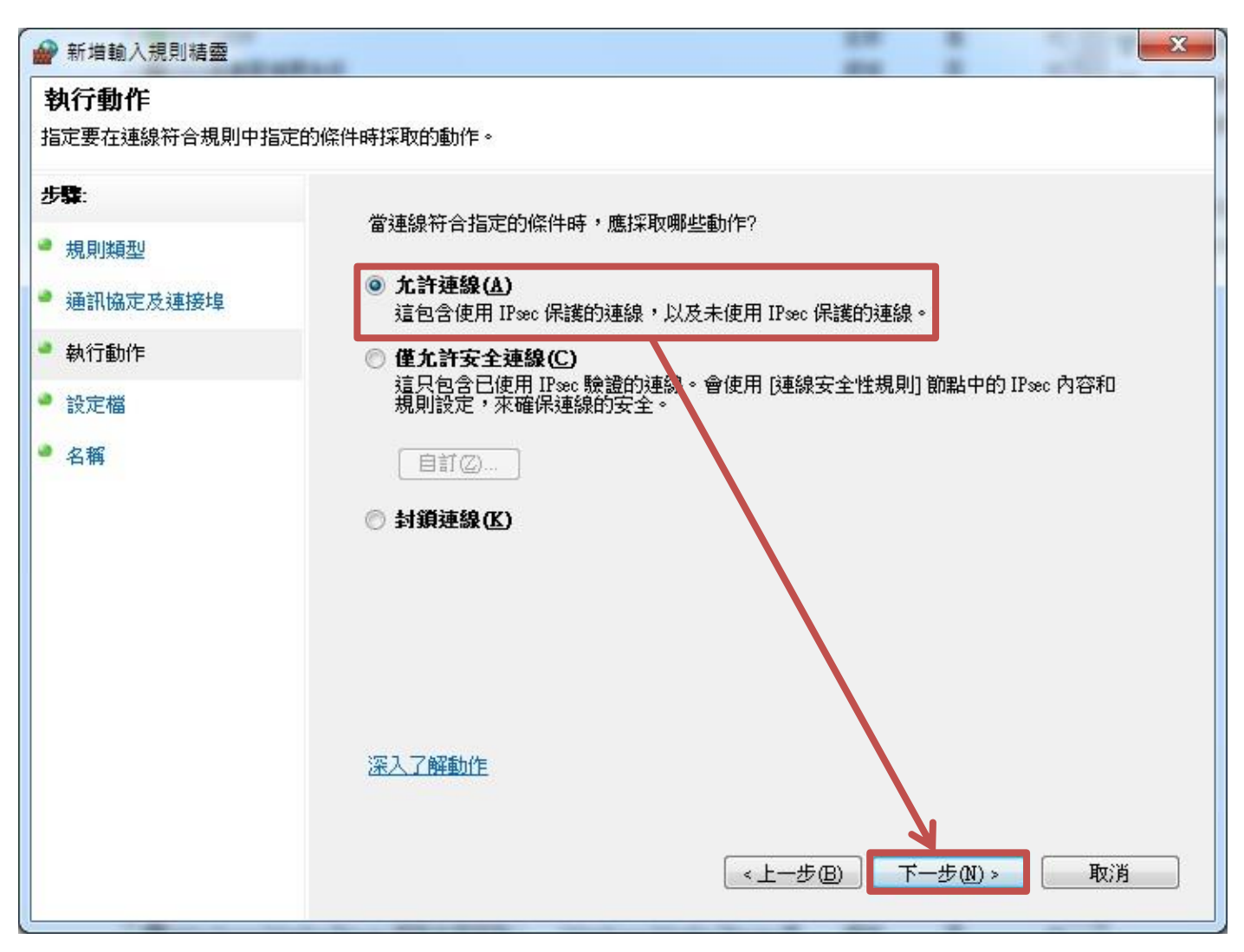

選擇套用網域,私人以及公用→點擊下一步。

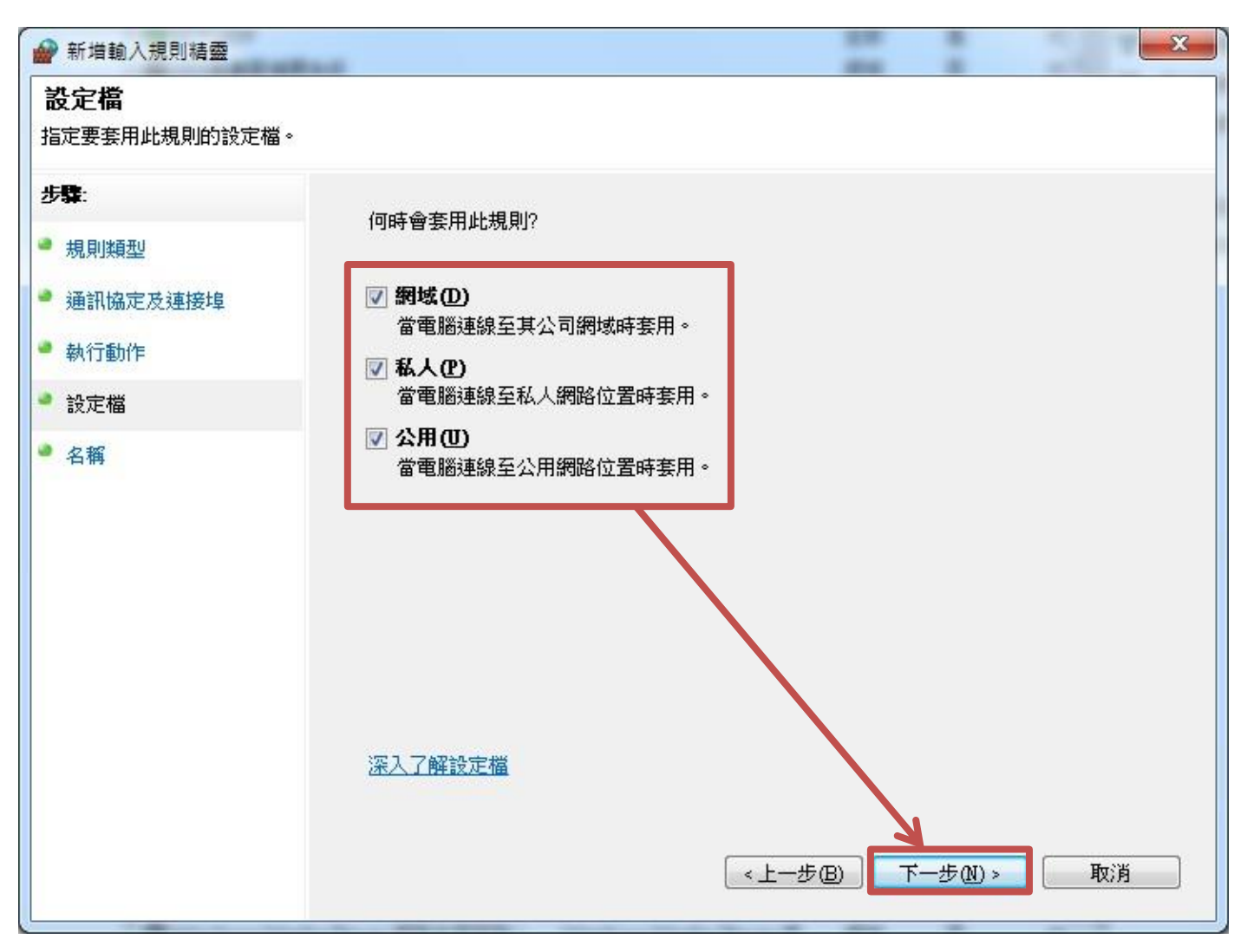

#### 輸入規格名稱 SCT→點擊完成。

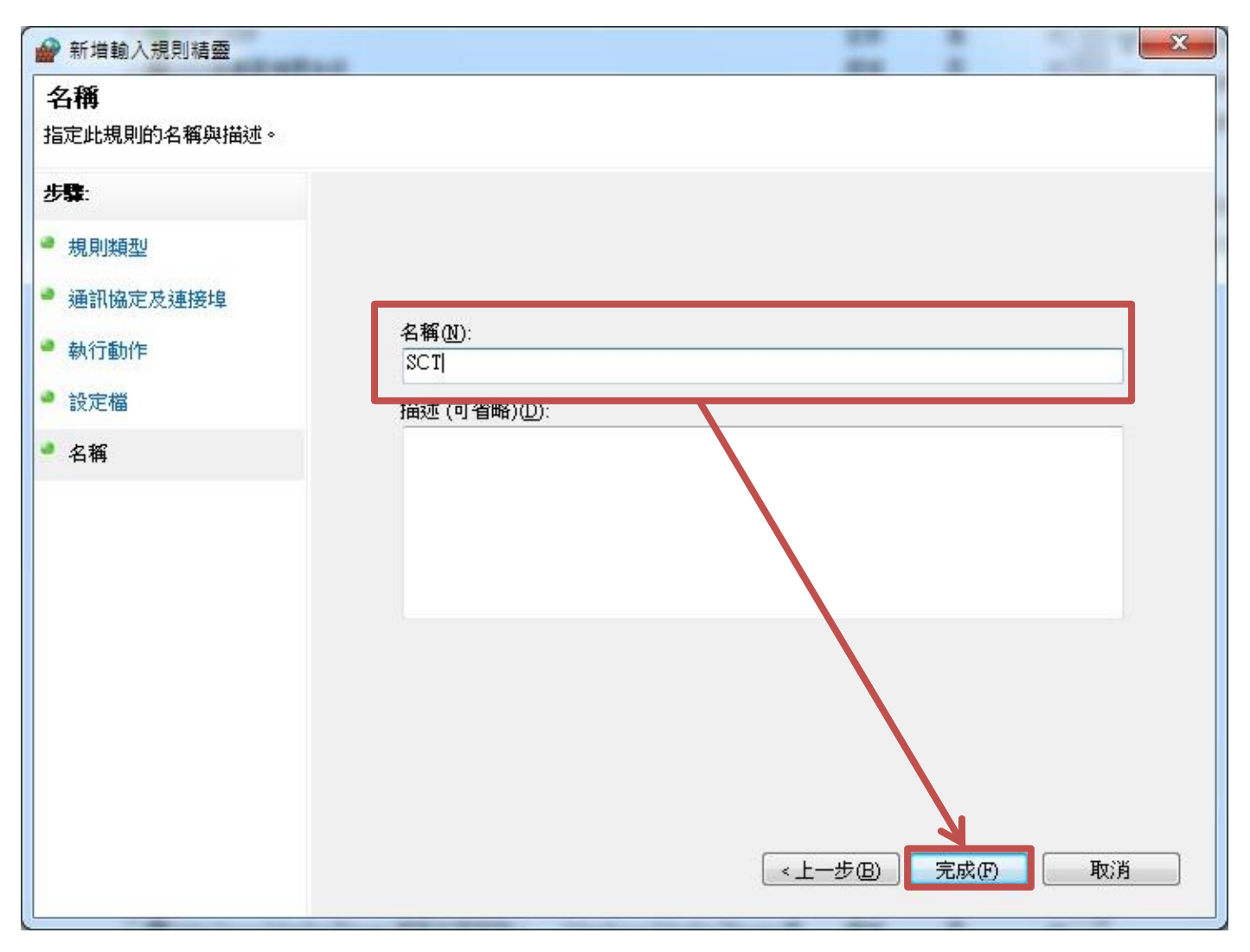

# 在 sct 規則上點擊滑鼠右鍵,選擇內容。

| 1(F) 執行(A) 檢視(V)         | 說明(H)                           |                                |       |     |     |    |            |       |
|--------------------------|---------------------------------|--------------------------------|-------|-----|-----|----|------------|-------|
| ada 🔁 🔂 🗟 🛛              | 1                               |                                |       |     |     |    |            | ## @# |
| 本機電腦上具有進階安全性             | 内↓ 輸入規則                         |                                |       |     |     | 動  | 乍          |       |
| 動入規則                     | 名稱                              | 群組                             | 設定檔   | 已啟用 | 執 ^ | 輸. | 入規則        |       |
| 1131 朝田規則<br>114 連续安全新規則 | Ø SCT                           |                                | 全部    | 是   | 允   | 27 | 新增規則       |       |
| L 建成以主任规划<br>L 胜坦        | @ SES高畫質補課系 停用規則(I              | D                              | 網域    | 否   | 允   | 5  | 估约宁坦的潮     |       |
|                          | SES高量質補課系 範下(T)                 |                                | 網域    | 否   | 允目  | L  |            |       |
|                          | MomeGroup 前 地制(C)               | lomeGroup                      | 私人    | 否   | 允   | Y  | 依狀態師選      |       |
|                          | HomeGroup 輸                     | lomeGroup                      | 私人    | 否   | 允   |    | 依群組飾選      |       |
|                          | iSCSI服務 (TCP-                   | CSI 服務                         | 網域    | 否   | 允   |    | 檢視         |       |
|                          | isCSI服務 (TCP- 內容(R)             | CSI 服務                         | 私人,   | 否   | 允   | R  | 重新整理       |       |
|                          | Media Center Ex 200884.0        | 1edia Center Extender          | 全部    | 否   | 允   |    | 應山洋田       |       |
|                          | Media Center Extender Grove     | nedia Center Extender          | 全部    | 否   | 允   |    | 陸山肩半       |       |
|                          | Media Center Extender - gWave   | (UDP Media Center Extender     | 全部    | 否   | 允   | ?  | 說明         |       |
|                          | Media Center Extender - RTSP (1 | TCP-In) Media Center Extender  | 全部    | 否   | 允   | SC | т          |       |
|                          | Media Center Extender - SSDP (I | UDP-In) Media Center Extender  | 全部    | 否   | 允   |    | (今田田町)     |       |
|                          | Media Center Extender - WMDR    | M-N Media Center Extender      | 全部    | 否   | 允   |    | 17/13/201  |       |
|                          | Media Center Extender - XSP (TO | CP-In) Media Center Extender   | 全部    | 否   | 允   | 4  | <b>男</b> 下 |       |
|                          | Media Center Extender - 媒體串     | 流處理 Media Center Extender      | 全部    | 否   | 允   | 1  | 複製         |       |
|                          | @Netlogon 服務 (NP-In)            | Netlogon 服務                    | 全部    | 否   | 允   | ×  | 刪除         |       |
|                          | SNMP Trap Service (UDP 傳入)      | SNMP Trap                      | 網域    | 否   | 允   |    | 広惑         |       |
|                          | 🗑 SNMP Trap Service (UDP 傳入)    | SNMP Trap                      | 私人,   | 否   | 允   |    | 2080       |       |
|                          | Windows Management Instrume     | entatio Windows Management In. | . 私人, | 否   | 允   |    | 說明         |       |
|                          | Windows Management Instrume     | entatio Windows Management In. | 網域    | 否   | 允   |    |            |       |
|                          | Windows Management Instrume     | entatio Windows Management In. | . 網域  | 否   | 允   |    |            |       |
|                          | Windows Management Instrume     | entatio Windows Management In. | . 私人  | 否   | 允   |    |            |       |
|                          | Windows Management Instrume     | entatio Windows Management In. | 網域    | 否   | 允   |    |            |       |
|                          | Windows Management Instrume     | entatio Windows Management In. | . 私人  | 否   | 允   |    |            |       |
|                          | Windows Media Player (UDP-In)   | Windows Media Player           | 全部    | 否   | 允   |    |            |       |
|                          | Windows Media Player 網路共用       | 服務 ( Windows Media Player 網    | . 網域  | 否   | 允   |    |            |       |
|                          | Windows Media Player 網路共用       | 服務 ( Windows Media Player 網    | . 私人  | 否   | 允   |    |            |       |
|                          | Windows Media Player 網路共用       | 服務 ( Windows Media Plaver 網    | . 網域  | 否   | 允   |    |            |       |
|                          | Windows Media Player 網路共用       | 服務 ( Windows Media Player 網    | 私人    | 否   | 允   |    |            |       |
|                          | Windows Media Player 網路共用       | 服務 ( Windows Media Player 網    | 網域    | 否   | 允   |    |            |       |
|                          | Mindour Madia Diavar @8++ m     | RERX / Mindows Madia Dlavar 19 | 46C A | *   | 4 - |    |            |       |

選擇進階頁籤→邊緣周遊功能選擇允許邊緣周遊,點擊確定完成設定。

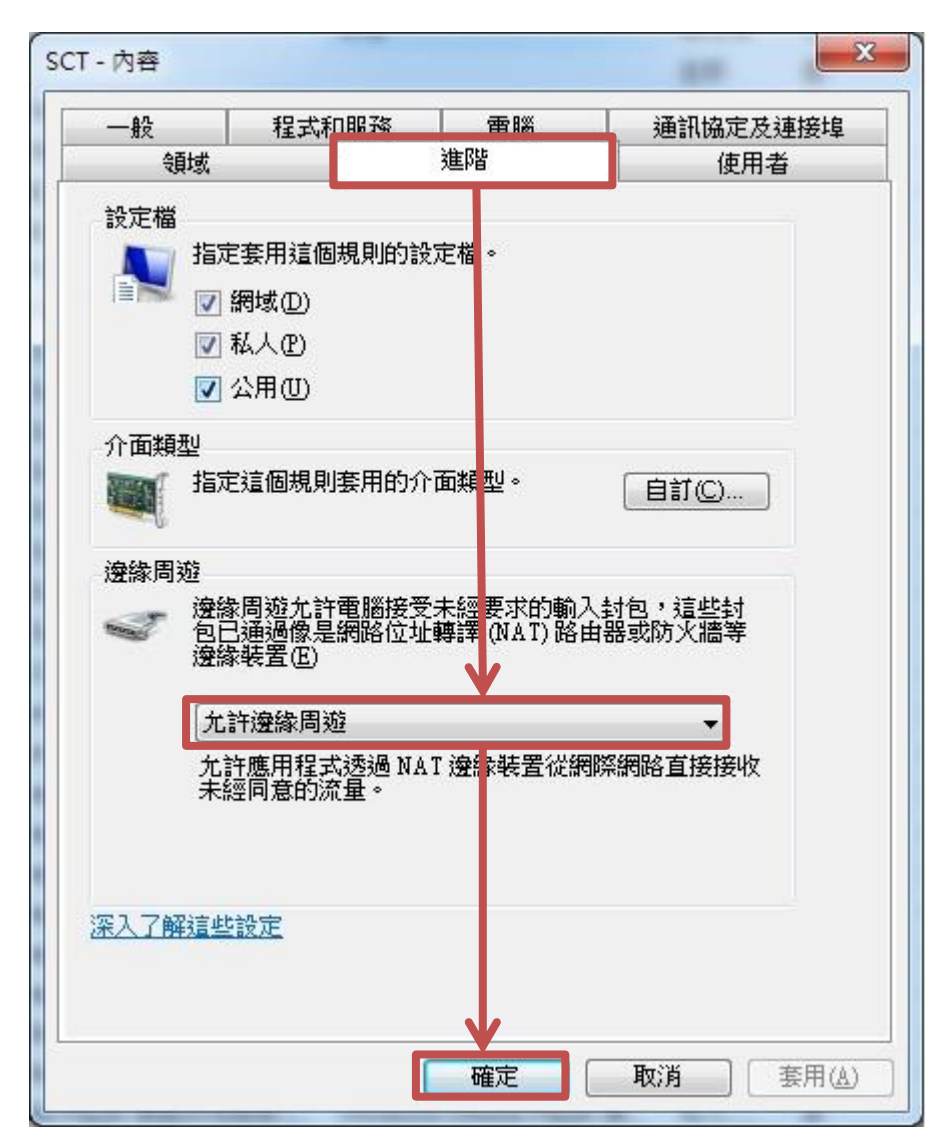

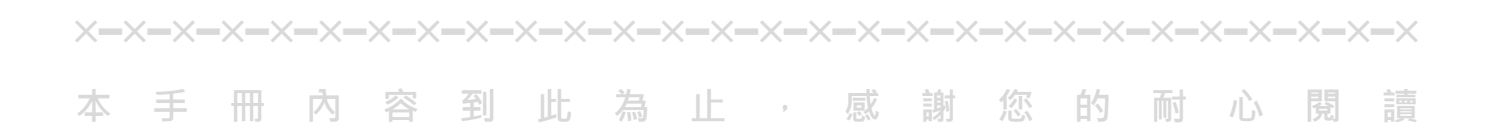

Note

| <br> | <br> |
|------|------|
| <br> | <br> |
|      |      |
|      |      |
|      |      |
| <br> | <br> |

Note

| <br> | <br> |
|------|------|
| <br> | <br> |
|      |      |
| <br> | <br> |
|      |      |
| <br> | <br> |
|      |      |
| <br> | <br> |
|      |      |

Note

| <br> | <br> |
|------|------|
| <br> | <br> |
|      |      |
|      |      |
|      |      |
| <br> | <br> |

Note

| <br> | <br> |
|------|------|
| <br> | <br> |
|      |      |
|      |      |
|      |      |
| <br> | <br> |

Note

| <br> | <br> |  |
|------|------|--|
| <br> | <br> |  |

本手冊採用環保列印,如需電子檔請向代理商或藍眼科技客服中心免費索取。

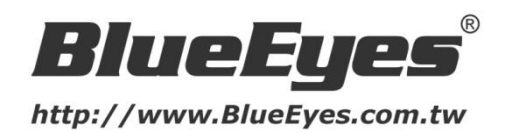

# 藍眼科技客戶服務中心

台灣 台中市文心路四段 200 號 7F-3 電話:+886 4 2297-0977

手冊中的所有資料都是根據藍眼標準測試方法測定,如有任何印刷錯誤或翻譯上的誤差, 望廣大使用者 諒解。本手冊或產品設計與規格如有更改, 恕不另行通知。手冊中的畫面用語、圖示等與實際相比, 可 能會有微小變化和差異, 請以實際操作為準。

© 2015 BlueEyes Technology Corporation. All rights reserved.

PRINTED IN TAIWAN

This paper is for informational purposes only. BlueEyes is registered trademarks or trademarks of BlueEyes Technology Corporation. Other product or company names mentioned herein may be the trademarks of their respective owners.